# Работа с текстом

На компьютере можно написать и напечатать текст. Для вывода текста на бумагу вам понадобится специальное устройство – принтер. Создавать текст, оформлять его помогают специальные программы-редакторы. Их необходимо установить на компьютер.

Например, скачать бесплатно из интернета OpenOffice Writer или купить Microsoft Word в специализированном магазине.

Чтобы запустить программу Word, необходимо дважды кликнуть на значок программы на Рабочем столе либо найти значок программы в меню «Пуск». Для запуска любой программы необходимо время. Будьте терпеливы!

## Работа в текстовом редакторе Word

После открытия программы перед вами будет чистый лист, вы сразу же можете вводить текст при помощи клавиатуры. Редактировать и форматировать текст можно позже 3.1. Над белым листом – кнопки (меню), которые помогут работать с текстом. Они могут различаться в разных версиях программы, но основные остаются неизменными.

|                                                                   |         |                                                                 |                   |              |                                 |                                                                                     |                                         |                                                                                                    |                                                                                                    |                                                                                                    |                                                                                                    |                                                                                                    | 3                                                                                                    | 3.1                                                                                                    |                                                                                                    |                                                                                          |                                              |
|-------------------------------------------------------------------|---------|-----------------------------------------------------------------|-------------------|--------------|---------------------------------|-------------------------------------------------------------------------------------|-----------------------------------------|----------------------------------------------------------------------------------------------------|----------------------------------------------------------------------------------------------------|----------------------------------------------------------------------------------------------------|----------------------------------------------------------------------------------------------------|----------------------------------------------------------------------------------------------------|----------------------------------------------------------------------------------------------------|----------------------------------------------------------------------------------------------------|----------------------------------------------------------------------------------------------------|------------------------------------------------------------------------------------------|----------------------------------------------|
| W                                                                 |         | ງ•ບ∣ະ                                                           |                   |              |                                 |                                                                                     |                                         |                                                                                                    |                                                                                                    | Работа                                                                                                    | с текстом - Міс                                                                                                    | crosoft Word                                                                                                    |                                                                                                    |                                                                                                    |                                                                                                    |                                                                                          |                                              |
| Φ                                                                 | айл     | Главная                                                         | Вставка           | Разметка ст  | раницы Ссыл                     | пки Рассылки                                                                        | Рецензирован                            | ие Вид Nitro                                                                                                    | o Pro 8 Acrobat                                                                                                    |                                                                                                    |                                                                                                    |                                                                                                    |                                                                                                    |                                                                                                    |                                                                                                    |                                                                                          |                                              |
| Вст                                                               | авить   | <ul> <li>Вырезать</li> <li>Копиров</li> <li>Формат г</li> </ul> | ать<br>10 образцу | Times New Ro | $10  \dot{A}$<br>abs $X_2  X^2$ | A <sup>*</sup>   Aa <sup>+</sup>   ⅔<br>A <sup>+</sup> <sup>2</sup> ⁄2 * <u>A</u> * | i≡ - j≡ - <sup>1</sup> 77-<br>■ = = = = | │╪╴╪╴│Ѯ↓│ ¶<br>\$≣∗│Ѯ╸╴⊞╺                                                                                                    | АаБбВвГг, АаБб<br>1 Обычный 11 Без и                                                                                                    | вГг, АаБбВ<br>те Заголово                                                                                                    | АаБбВв<br>Заголово                                                                                                    | АаБ<br>название                                                                                                    | АаБбВв.<br>Подзагол                                                                                                    | А <i>аБбВвГг <b>АаБбВ</b><br/>Слабое в Выделен</i>                                                                                                    | вГа АаБбВвГа<br>ние Сильное                                                                                                    | АаБбВвГг,<br>Строгий                                                                     | АаБбВвГа<br>Цитата 2                         |
|                                                                   | 6)<br>1 | фер обмена                                                      | Gi                |              | Шрифт                           | 6                                                                                   | A6                                      | зац                                                                                                    | 6                                                                                                    |                                                                                                    |                                                                                                    |                                                                                                    |                                                                                                    | Стили                                                                                                    |                                                                                                    |                                                                                          |                                              |
| 6 · 1 · 5 · 1 · 4 · 1 · 3 · 1 · 2 · 1 · 1 · 1 · 1 · 1 · 1 · 1 · 2 |         |                                                                 |                   |              |                                 |                                                                                     |                                         | Потом каждй<br>морем. Она ж<br>вопросы, вол<br>когда вблизн<br>эти поцелун с<br>мелькание пе<br>Сергеевне о т<br>шаг, а она час<br>только видит<br>Ореанду или<br>величавы. Жд<br>разболелись и | плдень они встр<br>аловалась, что д<br>нуемая то ревнос<br>их никого не бы<br>среди белого дня<br>ред глазами праз<br>ом. как она хороо<br>сто задумываласі<br>в ней пошлую ж<br>ней пошлую ж<br>на водопад; и пр<br>цали, что приеде:<br>глаза, и умолял ж | гчались на в<br>рноспит и<br>гью, то стра<br>о, он вдруг<br>с оглядкой<br>пых, наряд<br>па, как собл<br>и все проси<br>и все проси<br>и все проси<br>гулка удав:<br>муж. Но пр<br>ену поскоре | абержной.<br>что у нее т<br>хом, что о<br>привлекал<br>и страхом,<br>ных, сытыл<br>азнительн<br>цлаего созн<br>чти каждый<br>ллась, влеч,<br>ишло от не<br>зе вернутьс | , завтрака<br>ревожно<br>н недоста<br>сек себе<br>как бы к<br>х людей г<br>а. былнет<br>наться, чт<br>й вечер п<br>алтения г<br>вечер п<br>алтения с<br>его письм<br>я домой. | али вмести<br>бьется сеј<br>точно ее<br>и целова<br>то не уви<br>точно пер<br>терпелива<br>то он ее на<br>опозже он<br>асизанио, в котој | е, обедали, гул<br>рлце, задавал<br>уважает. И час<br>л страстно. Сс<br>дел. жара, зап<br>еродили его: с<br>о страстен. не<br>с уважает, нис<br>ни уезжали ку,<br>в сякий раз бо<br>ром он извеща | 13 - 1 - 14 - 1<br>13 - 1 - 14 - 1<br>13 - 1 - 14 - 1<br>13 - 14 - 14 - 14<br>14 - 10 - 14<br>15 - 14 - 14<br>16 - 14 - 14<br>17 - 14 - 14<br>17 - 14 - 14<br>17 - 14 - 14<br>17 - 14 - 14<br>17 - 14 - 14<br>17 - 14 - 14<br>17 - 14 - 14<br>17 - 14 - 14<br>17 - 14<br>17 | цались<br>те же<br>е в саду,<br>праздност<br>стоянное<br>кине<br>на город, в<br>ны,<br>о | <u>.</u> <u>.</u> <u>.</u> <u>.</u> <u>.</u> |

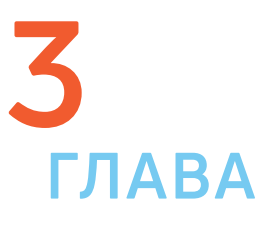

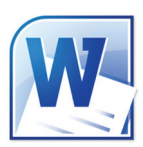

Определенные значки означают возможность конкретных действий 3.2. Ножницы — вырезать, принтер — печать, синий квадратик-дискета — сохранить.

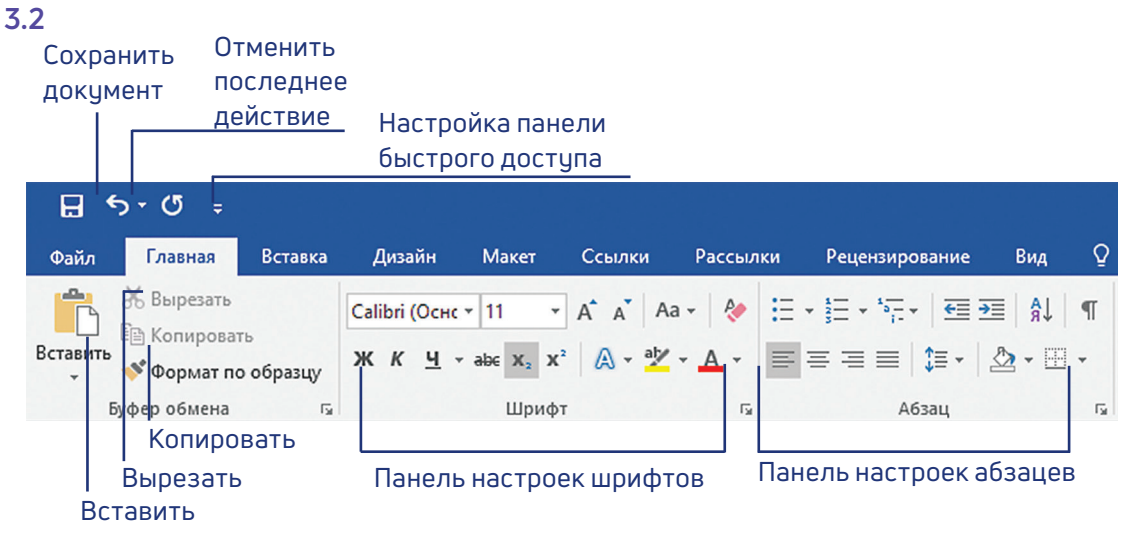

#### Алгоритм работы в программе Word:

- 1. Открыть (создать) новый документ.
- 2. Набрать текст.
- 3. Отформатировать.
- 4. Сохранить.
- 5. Просмотреть.
- 6. Распечатать.
- 7. Закрыть документ.

Вверху панели есть надписи: «Главная», «Вставка», «Ссылки», «Рецензирование». Это разделы, которые пригодятся вам при редактировании и наборе текста. Каждая объединяет группу различных команд.

Кликнув на кнопку «Главная», вы увидите, какие у вас есть основные возможности при работе с текстом. Можете изменить шрифт, его цвет, выделить абзацы.

Нажав на кнопку «Разметка страницы» (в Microsoft Word 10), сможете увеличить или уменьшить поля документа, выбрать вертикальный или горизонтальный формат страницы, скорректировать интервал между строками.

> Если указатель мыши подвести к той или иной надписи на панели инструментов, можно прочитать поясняющую информацию – за что эта кнопка «отвечает».

## Координатные линейки, полосы прокрутки страниц

Работая с текстом, вы сразу видите, как он будет выглядеть на бумаге после печати. Не стоит беспокоиться, если вы хотите создать большой текст на несколько страниц. Новая страница появится сразу после уже заполненной.

3 - 1 - 2 - 1 - 1 - 1 - 2 - 1 - 3 - 1 - 4 - 1 - 5 - 1 - 6 - 1 - 7 - 1 - 8 - 1 - 9 - 1 - 10 - 1 - 11 - 1 - 12 - 1 - 13 - 1 - 14 - 1 - 15 - 1 - 16 - 2 - 17 - 1 - 1

Координатные линейки с цифрами есть сверху и слева документа. С их помощью можно устанавливать поля страниц, отступы абзацев, изменять ширину столбцов и устанавливать позиции табуляции. Полосы прокрутки (вертикальная и горизонтальная) предназначены для перемещения текста в окне по вертикали и по горизонтали. Можно перемещаться по документу с использованием линеек прокрутки. Для этого необходимо кликнуть левой кнопкой мыши по значку. Также листать документ можно с помощью колесика мыши. Крутите на себя – документ поднимется вверх, от себя – возвратится к началу.

Вы можете увеличить размер просматриваемой страницы – приблизить лист к себе, не изменяя размер шрифта в документе. Нажмите и удерживайте правой рукой кнопку Ctrl и одновременно вращайте колесико мыши.

### Создание нового документа

Когда вы запускаете Word, он автоматически предлагает вам чистый документ, в котором можете сразу начинать работать. Если вам понадобилось одновременно написать два письма, нажмите на кнопку «Файл» и выберите в появившемся меню надпись «Создать». Новый документ – чистый лист – немедленно появится в основном окне Word. При этом прежний документ не закроется, будут открыты два окна. Можно работать сначала в одном документе, потом в другом.

Перед набором текста проверьте, какой язык у вас установлен. Кнопка находится справа на нижней панели рабочего стола. RU – русский. EN – английский. Переключить язык можно сочетанием клавиш Alt+Shift.

## Сохранение текста

Не надейтесь, что программа помнит, чем вы занимались при работе за компьютером в последний раз. Необходимо «приказать» компьютеру сохранить работу в виде документа (файла).

#### Чтобы сохранить документ:

- **1.** Нажмите кнопку «Файл».
- 2. Выберите строку «Сохранить как».
- В открывшемся окне выберите место для хранения файла (разделы в левой части окна). Например, локальный диск D.
- 4. В основном окне выберите нужную папку.
- 5. Дайте имя документу.
- 6. Нажмите кнопку «Сохранить».

#### Координатная линейка:

- Перемещение страницы на одну строку вверх.
- Перемещение страницы на одну строку вниз.

Перемещение страницы влево.

◀

 Перемещение страницы вправо.

Перемещение страницы на один объект (страницу, рисунок, таблицу и пр.) вверх.

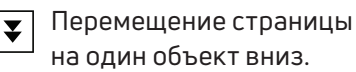

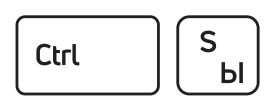

Сохранить файл

Файл 3.3 • 0 2 • т Граниа втавка Разметка страницы Также для сохранения можно воспользоваться сочетанием клавиш Ctrl + S либо нажать на синий квадратик-дискету 3.3. Последние два варианта удобны, если вы уже сохранили текст в нужном месте. И далее при работе с ним просто его пересохраняете, чтобы не потерять изменения. Но если вы только открыли документ и нажали на синий квадратик, компьютер может в зависимости от настроек сохранить его где угодно. И у вас возникнут затем проблемы с поиском этого файла.

| +                               |                                                                                                    |                  |
|---------------------------------|----------------------------------------------------------------------------------------------------|------------------|
| 🖭 🖬 🗣 • 😈 🚄 • 🗦                 | Документ1 - Microsoft Word                                                                                                    | - 8 🛛            |
| Файл Главная Вставка Разметка   | гстраницы Ссылки Рассылки Рецензирование Вид ABBYY FineReader 12 Acrobat                                                                                             | 2 ھ              |
| Копировать Саlibri (Ос          |                                                                                                    | аас Заменить     |
| вставить<br>↓ Формат по образцу | 🖞 • ань x, x <sup>1</sup> 🔊 • X · X · X · X · X · X · X · X · X · X                                                                                                  | ъ 🔓 Выделить 👻   |
| Буфер обмена 🕞                  | Шрифт 🙃 Абзац 🙃 Стили                                                                                                    | Э Редактирование |
| L                               | \$ - 1 - 2 - 1 - 1 - 2 - 1 - 1 - 2 - 1 - 3 - 1 - 4 - 1 - 5 - 1 - 6 - 1 - 7 - 1 - 8 - 1 - 9 - 1 - 10 - 1 - 11 - 1 - 12 - 1 - 13 - 1 - 14 - 1 - 15 - 1 - 16 ↓ - 17 - 1 | (b)              |
| -M<br>                          | Привет, Иван! Первый раз в жизни пишу тебе письмо сама на компьютере                                                                                                 | =                |

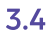

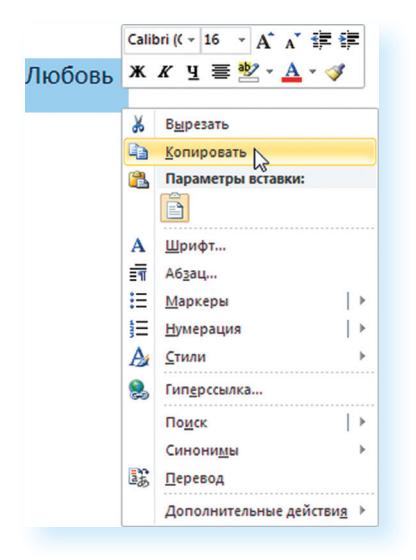

## Как выделить, скопировать, вырезать или удалить текст

#### Чтобы выделить и скопировать текст:

- 1. Подведите курсор к началу нужного фрагмента текста.
- **2.** Нажмите левую кнопку мыши и, удерживая ее, проведите кусор до окончания выделяемого текста.
- **3.** Отпустите левую кнопку мыши. Текст окрасится в синий цвет. Это означает, что он выделен.
- **4.** Нажмите на выделенный фрагмент правой кнопкой мыши. Выберите надпись «Копировать» 3.4.

Меню закроется. Выделенный текст теперь находится в памяти компьютера. Вставить его можно куда угодно. Когда вы определитесь с местом **для переноса текста**:

- **1.** Нажмите правой кнопкой мыши в то место, куда хотите перенести скопированный текст.
- 2. Выберите «Вставить».

Если вы хотите **удалить часть текста**, то также сначала выделите его левой кнопкой мыши. Затем нажмите клавишу **Backspace** или **Delete** на клавиатуре. Вы можете удалить выделенный фрагмент целиком или одну букву. Чтобы удалить одну букву, сначала необходимо поставить курсор в конец или начало слова.

#### Вернуть назад сделанные изменения

Вы можете перемещать курсор между словами и буквами не только при помощи мыши, но и используя кнопки клавиатуры – стрелки.

Вернуть назад сделанные изменения

Ctrl

Ζ

Я

Все сделанные и несохраненные изменения вы можете вернуть назад сочетанием клавиш **Ctrl + Z** либо кнопками назад в верхнем меню документа.

## Форматирование текста

После того как текст написан и сохранен, рекомендуется его отформатировать. В разделе «Разметка страницы» можно отформатировать поля, выбрать ориентацию страницы, разбить текст на колонки, подкорректировать интервал между строками, поставить номера страниц. В разделе «Рецензирование» – проверить текст на правописание, программа подчеркивает красной волнистой линией слова с грамматическими ошибками, зеленой – возможные ошибки пунктуации. При печати документа эти линии вы не увидите.

#### Использование разных шрифтов

- **1.** Для того чтобы назначить шрифт, выберите текст, который будет напечатан другим шрифтом.
- 2. Выделите фрагмент, в котором необходимо изменить шрифт.
- 3. Кликните на кнопку «Главная».
- **4.** Нажмите на кнопку около названия шрифта откроется список установленных на компьютере шрифтов 3.5.
- **5.** Выберите из списка нужный шрифт, и шрифт в выделенном фрагменте изменится.

#### Чтобы удалить текст:

- Выделить текст левой кнопкой мыши.
- 2. Нажать клавишу Backspace или Delete на клавиатуре.

3.5

| ⊟ চ• ত ÷             | Документ1 - Word                                                         |
|----------------------|--------------------------------------------------------------------------|
| Файл Главная Вставка | Дизайн Макет Ссылки Рассылки Рецензирование Вид 🖓 Что вы хотите сделать? |
|                      | Ипі Neue Re       11       А А А А А А А А А А А А А А А А А А А         |
|                      | Список шрифтов                                                           |

Любой шрифт слова или даже буквы вы можете сделать жирным, курсивом или подчеркнуть. Для этого необходимо выделить фрагмент текста, слово или букву, далее использовать кнопки. Ж К <u>Ч</u>-

Вы можете использовать сочетания клавиш для форматирования текста: чтобы сделать выделенный фрагмент полужирным, нажмите Ctrl+B; курсивом – Ctrl+I; подчеркнутым – Ctrl+U.

#### Как распечатать текст

Для печати вам понадобится принтер. Принтер должен быть подключен к компьютеру. Также на компьютер должна быть установлена специальная программа, которая для каждого принтера своя. Чтобы избежать сложностей, попросите опытного пользователя установить программу принтера на ваш компьютер.

Принтер должен быть включен. В специальный лоток должна быть загружена бумага определенного формата, обычно этот формат А4.

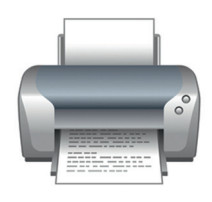

3.6

#### Напечатать текст можно двумя вариантами:

- Вы можете кликнуть один раз на специальный значок принтера.
   Тогда будет напечатан весь документ.
- Вы также можете напечатать только первую или любую другую выбранную страницу. Или задать нужное число копий документа 3.6.

| ] 🛃 Ф т О   ╤<br>Файл Главная Вставка                                                                                   | Разметка страницы Ссылки Рассылки Рецензирование                                                                      |  |  |  |  |  |  |  |
|----------------------------------------------------------------------------------------------------|----------------------------------------------------------------------------------------------------|--|--|--|--|--|--|--|
| <ul> <li>Сохранить</li> <li>Сохранить как</li> <li>Сохранить как Adobe PDF</li> <li>Открыть</li> <li>Закрыть</li> </ul> | Печать           Копии:         1         2           Принтер         3         3           WorkCentre 5222         • |  |  |  |  |  |  |  |
| Сведения                                                                                                    |                                                                                                    |  |  |  |  |  |  |  |
| Последние                                                                                                    | Свойства принтера                                                                                                    |  |  |  |  |  |  |  |
| Создать                                                                                                    | Настройка                                                                                                    |  |  |  |  |  |  |  |
| Печать                                                                                                    | Напечатать все страницы<br>Напечатать весь документ                                                                   |  |  |  |  |  |  |  |
| Сохранить и отправить                                                                                                   | Страницы:                                                                                                    |  |  |  |  |  |  |  |
| Справка                                                                                                    | Односторонняя печать<br>Печатать только на одной стороне листа                                                        |  |  |  |  |  |  |  |
| 🗈 Параметры                                                                                                    | Разобрать по копиям<br>1,2,3 1,2,3 1,2,3                                                                              |  |  |  |  |  |  |  |
| 🔀 Выход                                                                                                    | Книжная ориентация 🗸                                                                                                  |  |  |  |  |  |  |  |
|                                                                                                    | А4                                                                                                    |  |  |  |  |  |  |  |
|                                                                                                    | Обычные поля<br>Левое: 3 см Правое: 1,5 см                                                                            |  |  |  |  |  |  |  |
|                                                                                                    | 1 страница на листе 🗸                                                                                                 |  |  |  |  |  |  |  |
|                                                                                                    | <br>Параметры страницы                                                                                                |  |  |  |  |  |  |  |

Для этого:

- 1. Нажмите кнопку «Файл».
- 2. Выберите «Печать».
- **3.** В окне выберите число копий, печать одной или всех страниц документа.
- **4.** Подтвердите выбранный режим печати, нажав кнопку «Ок». Документ будет напечатан.

## Как выйти из программы Word

Для завершения работы с программой необходимо закрыть окно программы (кнопка закрытия окна X или комбинация клавиш Alt + F4). Перед закрытием программы не забудьте сохранить документ.

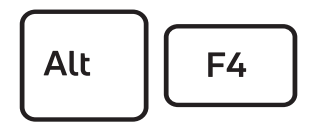

Закрыть программу

### Контрольные вопросы

- 1. Как набрать текст в программе Word?
- 2. Какие возможности есть для редактирования текста в программе?
- 3. Как сохранить текст?
- **4.** Как передвигать страницы в программе Word (колесико мыши, полосы прокрутки)?
- 5. Как напечатать документ на принтере?

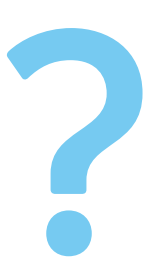